## فایل راهنمای ثبت نام اینترنتی اطلاعات تیم های ورزشی شرکت کننده در

# هفدهمین دوره المپیاد ورزشی دختران دانشگاه فنی و حرفه ای کشور - مرداد ماه ۱۳۹۷ زنجان

هفدهمین دوره الپیاد ورزشی دانشجویان دختر دانشگاه فنی و حرفه ای با مساعدت و لطف ریاست محترم دانشگاه فنی و حرفه ای جناب آقای پروفسور صالحی عمران در مرداد ماه ۱۳۹۷ در شهر زنجان برگزار خواهد شد .

به منظور سهولت در پذیرش و ارسال مدارک تیم های شرکت کننده در این المپیاد ستاد برگزاری در نظر دارد که ابتدا تیم ها مدارک مورد نیاز را از طریق سایت المپیاد به نشانی <u>d-zanjan.tvu.ac.ir</u> از طریق گزینه " **ثبت نام و ارسال مدارک "** پیش از اعزام تیم ها و پذیرش حضوری مقدمات لازم برای برگزاری و پذیرایی هرچه بهتر از شرکت کنندگان را فراهم آورد . برای این منظور برای دبیرخانه مناطق ده گانه دانشگاه فنی و حرفه ای کشور نام کاربری و کلمه عبور جهت تکمیل و ارسال مدارک تیم های اعزامی مربوط به آن منطقه ایجاد و در اختیار دبیرخانه قرار می گیرد.

" با توجه به این که اطلاعات ثبت شده مناطق دهگانه مبنای برنامه ریزی برای اسکان و سایر امور مربوط به المپیاد می باشد خواهشمند است در تکمیل و ارسال مدارک مربوطه دقت لازم را مبذول فرمائید " توضیح مهم : بارگذاری کلیه مدارک بصورت یک فایل PDF به نام شخص مورد نظر می باشد

# مراحل تبدیل مدارک اسکن شده به یک فایل PDF :

۱- ابتدا مدارک مربوطه را با فرمت JPG و کیفیت 150 dpi اسکن نماید .

۲- نام فایل های اسکن شده را به ترتیب مدارک مورد نیاز هر فرد ( سرپرست – مربی – بازیکن) شماره گذاری
 نمایید ( بعنوان مثال نام فایل ابلاغ سرپرستی : 1.jpg یا نام فایل حکم ماموریت : 2.jpg و ... )

۳- پس از اسکن نمودن مدارک یک شخص و شماره گذاری فایل ها ، نرم افزار تبدیل JPG به JPF ( Image ) vbF

۴- مطابق راهنمای ذیل تصاویر اسکن شده را به PDF تبدیل فرمائید .

# مرحله اول)

| DFAre  | a Image to PDF Convert                                                                                                    | er Free               |                  |       |                                                                            | - = ×                           |    |
|--------|----------------------------------------------------------------------------------------------------|-----------------------|------------------|-------|----------------------------------------------------------------------------|---------------------------------|----|
| Add    |                                                                                                    | Move Up Move Down     | Convert Stop     | Exit  |                                                                            |                                 |    |
| 1      | File List                                                                                                    | Setting               |                  |       |                                                                            | -                               |    |
| ge   F | File Name                                                                                                    | Path                  |                  | Image | Size                                                                       | Date                            |    |
|        | Open                                                                                                    |                       |                  |       |                                                                            |                                 |    |
| æ      | عات خوابگاه 🔸 🚺 🕶 🎧                                                                                                    | اطلاء                 |                  | 8     | - Search al                                                                | اطلاعات خوابگ                   |    |
|        | Drganize 🗙 New folde                                                                                                    | er                    |                  |       |                                                                            |                                 | 6  |
|        | <ul> <li>Network and Int</li> <li>Programs</li> <li>System and Sec.</li> <li>User Accounts at</li> <li>Recycle Bin</li> <li>96-10-17</li> <li>New folder</li> <li>pasokh</li> <li>Pdf</li> </ul> | 1.jpg                 | 2.jpg            | 3.jpg | Item type: JPG<br>Rating: Unrate<br>Dimensions: 1<br>Size: 195 KB<br>4.jpg | File<br>d<br>500 × 900<br>5.jpg |    |
|        | ی pic<br>tandis<br>zanjan<br>اطلاعات خوابگاه<br>درخواست رشته<br>عکس همکاران                                                                                                    | 6.jpg                 | 7.jpg            | 8.jpg | 9.jpg                                                                      | τ-1Λ-4Τ1Τ)<br>gqį               | ι. |
| -      | File na                                                                                                    | ame: 30730_3403972664 | _591_591 (1).png | _     | All support                                                                | ted image files                 |    |

#### مرحله دوم )

| PDFA                       | Area Image to PDF C<br>File List <u>S</u> kin <u>H</u> elp | onverter Free                                                                                                    |                                                                                                    |                                                     |
|----------------------------|------------------------------------------------------------|----------------------------------------------------------------------------------------------------|----------------------------------------------------------------------------------------------------|-----------------------------------------------------|
| 0                          |                                                            | > 🔒 🐥 🚺 💻 🗌                                                                                                    |                                                                                                    |                                                     |
| Add                        | Remove Vi                                                  | w Move Up Move Down Convert Stop Exit                                                                                                    |                                                                                                    |                                                     |
|                            | File List                                                  | Setting                                                                                                    |                                                                                                    |                                                     |
| Page                       | File Name                                                  | Path                                                                                                    | Image Size                                                                                                    | Date                                                |
| 01<br>02<br>03<br>04<br>05 | 1.jpg<br>2.jpg<br>3.jpg<br>4.jpg<br>5.jpg                  | C:\Users\ghaem\Desktop\CØáCUCE IæCECå<br>C:\Users\ghaem\Desktop\CØáCUCE IæCECå<br>C:\Users\ghaem\Desktop\CØáCÚCE IæCECå<br>C:\Users\ghaem\Desktop\CØáCÚCE IæCECå<br>C:\Users\ghaem\Desktop\CØáCÚCE IæCECå | 1600 X 900         2018-05-20           1600 X 900         2018-05-20           1600 X 900         2018-05-20           1600 X 900         2018-05-20           1600 X 900         2018-05-20           1600 X 900         2018-05-20 | 2:13:49<br>2:13:59<br>2:14:00<br>2:14:10<br>2:14:24 |
|                            |                                                            |                                                                                                    |                                                                                                    |                                                     |
|                            |                                                            |                                                                                                    |                                                                                                    |                                                     |

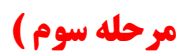

| Add Remove View Move Up Move Down Convert<br>File List Setting<br>Page File Name Path<br>001<br>Save As<br>003<br>004<br>005<br>Organize View Move Up Move Down Convert<br>Setting<br>Page File Name Path<br>001<br>Save As<br>003<br>004<br>005<br>Organize New folder<br>Skhadem<br>Convert Libraries Khadem                                                                                                    |                                                                                                    | Exit     | iage Size  <br>→   ↔   4                       | Search Desktop | Date        | ><br>%  |
|----------------------------------------------------------------------------------------------------|----------------------------------------------------------------------------------------------------|----------|------------------------------------------------|----------------|-------------|---------|
| Add     Remove     View     Move Up     Move Down     Convert       File List     Setting       Page     File Name     Path       001     Save As       003     Save As       004     Image: Computer       Image: Save As     Image: Computer       Image: Save As     Image: Computer       Image: Sav                                                                                                    | Stor                                                                                                    | Exit     | age Size                                       | Search Desktop | Date        | 3       |
| File List     Setting       Page     File Name     Path       001     Save As       003     Image: Comparison of the set of the set of t                                                                                                    |                                                                                                    | Im       | nage Size<br>▼ ↔                               | Search Desktop | Date        |         |
| Page     File Name     Path       001     Image: Save As       003     Image: Save As       004     Image: Save As       005     Image: Save As       006     Image: Save As       007     Image: Save As       008     Image: Save As       009     Image: Save As       009     Image: Save As       001     Image: Save As       002     Image: Save As       003     Image: Save As       004     Image: Save As       005     Image: Save As       005     Image: Save As <th></th> <th></th> <th>v ↔</th> <th>Search Desktop</th> <th>Date</th> <th></th>                                                                                                    |                                                                                                    |          | v ↔                                            | Search Desktop | Date        |         |
| 001<br>002<br>003<br>004<br>005<br>0rganize ▼ New folder<br>0rganize ▼ New folder<br>↓ Libraries<br>↓ Knadem<br>↓ Computer<br>↓ Win 7 (C:)                                                                                                    |                                                                                                    |          | • \$\$                                         | Search Desktop | •           | •       |
| 003<br>004<br>005<br>Organize ▼ New folder<br>005<br>007<br>007<br>007<br>007<br>007<br>007<br>007                                                                                                    |                                                                                                    |          | <ul> <li>+ 4<sub>7</sub></li> <li>≥</li> </ul> | Search Desktop |             | C       |
| 005<br>Organize ▼ New folder<br>Charles<br>Computer<br>Computer<br>Computer<br>Libraries<br>Khadem                                                                                                    |                                                                                                    |          |                                                | T              | • » •       | •       |
| Organize  New folder                                                                                                    |                                                                                                    |          |                                                | <b>N</b> r     |             | <b></b> |
| Computer  Win 7 (C:)  Libraries  khadem  khadem  khadem  khadem  khadem  khadem  khadem  khadem  khadem  khadem  khadem  khadem  khadem  khadem  khadem khadem khadem kha  |                                                                                                    |          |                                                | AF.            | 11          |         |
| Computer                                                                                                    |                                                                                                    |          |                                                | <b>B</b> 1     | 1 I         |         |
| 🕌 Win 7 (C:) 🔳 Libraries khadem 🕫                                                                                                    | Contraction of the local division of the local division of the loc |          |                                                | (FI)           |             |         |
|                                                                                                    | Computer                                                                                                    | Network  | 96-10-17                                       | New folder     | pasokh      |         |
| 👝 Local Disk (D:)                                                                                                    |                                                                                                    |          |                                                | T              | 60          |         |
| Local Disk (E:)                                                                                                    | E                                                                                                    |          |                                                | 1E             | EK.         |         |
| DVD RW Drive (F Pdf pic                                                                                                    | tandis                                                                                                    | zanjan   | اطلاعات                                        | درخواست        | نکس همکاران | 5       |
| 📭 Network                                                                                                    |                                                                                                    | 100      | حوابكاه                                        | رشته           |             |         |
| Control Panel                                                                                                    |                                                                                                    |          |                                                | 28             |             |         |
| Part All Control Panel                                                                                                    |                                                                                                    |          |                                                |                |             |         |
| فرهنگی فرم سوالات Appearance and معام الم                                                                                                    | کارت                                                                                                    | 97-02-26 | کارت فائم                                      | 29-02-07       | 460         |         |
| File name: mohammad sheikhi                                                                                                    |                                                                                                    |          |                                                |                |             | -       |
| otal Save as type: PDF Files (*.pdf)                                                                                                    |                                                                                                    |          |                                                | - 7            |             |         |
| the state of the state of the s |                                                                                                    |          |                                                | $\sim$         |             |         |

## مراحل ثبت نام و ارسال مدارك اینترنتی :

- ۱- ابتدا وارد سایت مسابقات به نشانی d-zanjan.tvu.ac.ir شوید .
   ۲- بر روی گزینه ثبت نام و ارسال مدارک کلیک نمایید.
   ۳- کلمه کاربری و رمز عبور مربوط به منطقه خود را ( طی نامه ارسال می شود ) را وارد نمایید .
   ۴- قسمت اول فرم اطلاعات مربوط به مرکز اعزام کننده تیم و رشته ورزشی می باشد که پس از ثبت اطلاعات مربوطه فرم
- " سه امضاء تیم ورزشی " اعزامی که در بخش دستورالعمل ها و فرم ها می باشد دانلود ، تکمیل و اسکن نموده و پس از تبدیل به PDF در قسمت مربوطه بارگزاری فرمائید .
  - -4 بخش بعد اطلاعات سرپرست تیم اعزامی می باشد که پس از ثبت نام و نام خانوادگی و شماره تلفن همراه مدارک
     مربوطه را بصورت یک فایل PDF بارگذاری فرمائید.
  - اطلاعات مربی تیم را نیز ثبت و مدارک مربوطه را مطابق توضیحات قبل در قالب یک فایل PDF بارگذاری نمایید.
- ۷- در بخش بعدی اطلاعات بازیکنان تیم را بر حسب رشته ورزشی و تعداد نفرات مربوطه ثبت نمایید و مدارک ذکر شده
   را نیز در قالب فایل PDF بارگذاری نمایید.
- ۸- آخرین قسمت ارسال ID کارت های مربوط به افراد اعزامی می باشد که پس از دانلود فایل ID کارت مربوط به هر فرد ( سرپرست بازیکن مربی ) که بصورت فایل تصویری JPG می باشد در نرم افزار paint ( نقاشی ) ویندوز مشخصات فرد را در محل های مربوطه تکمیل و تصویر پرسنلی آن را در در محل الصاق عکس قرار دهید و بدون تغییر سایز فایل آن را ذخیره فرمایید . فایل های ID کارت را در پوشه ای با نام استان مربوطه قرار دهید ( برای هر فرد اعزامی ایز فایل آن را ذخیره فرمایید . فایل های ID کارت را در پوشه ای با نام استان مربوطه قرار دهید و بدون تغییر ایز فایل آن را ذخیره فرمایید . فایل های ID کارت را در پوشه ای با نام استان مربوطه قرار دهید ( برای هر فرد اعزامی اعم از بازیکن مربی سرپرست یک فایل ID کارت را در پوشه ای با نام استان مربوطه قرار دهید ( برای هر فرد اعزامی اعم از بازیکن مربی سرپرست یک فایل ID کارت را در پوشه ای با نام استان مربوطه قرار دهید ( برای هر فرد اعزامی اعم از بازیکن مربی سرپرست یک فایل ID در پوشه ای با نام استان مربوطه قرار دهید ( برای هر فرد اعزامی اعم از بازیکن مربی سرپرست یک فایل ID در پوشه ای با نام استان مربوطه قرار دهید ( برای هر فرد اعزامی اعم از بازیکن مربی سرپرست یک فایل ID در پوشه ای با نام استان مربوطه قرار در پوشه به تعداد نفرات اعزامی اعم از بازیکن مربی سرپرست یک فایل ID در پوشه ای با نام استان مربوطه قرار در بازمای در بازمای در باز می باشد ) و پس از فشرده سازی ( با استفاده از نرم افزار winrar) در قسمت بارگذاری ID مربی .
  - ۹- پس از بارگذاری و ثبت اطلاعات مربوطه یک کد رهگیری توسط سیستم تولید می شود که می بایست آن کد را به همراه نام استان مربوطه به شماره ۰۹۱۲۷۴۲۶۲۴۲ پیامک فرمائید .

در صورت نیاز به راهنمایی بیشتر می توانید با مسئول سایت آقای شاپوری نیا به شماره ۰۹۱۲۷۴۲۶۲۴۲ تماس حاصل فرمائید .